# Ingyenes Office 365 telepítési segédlet

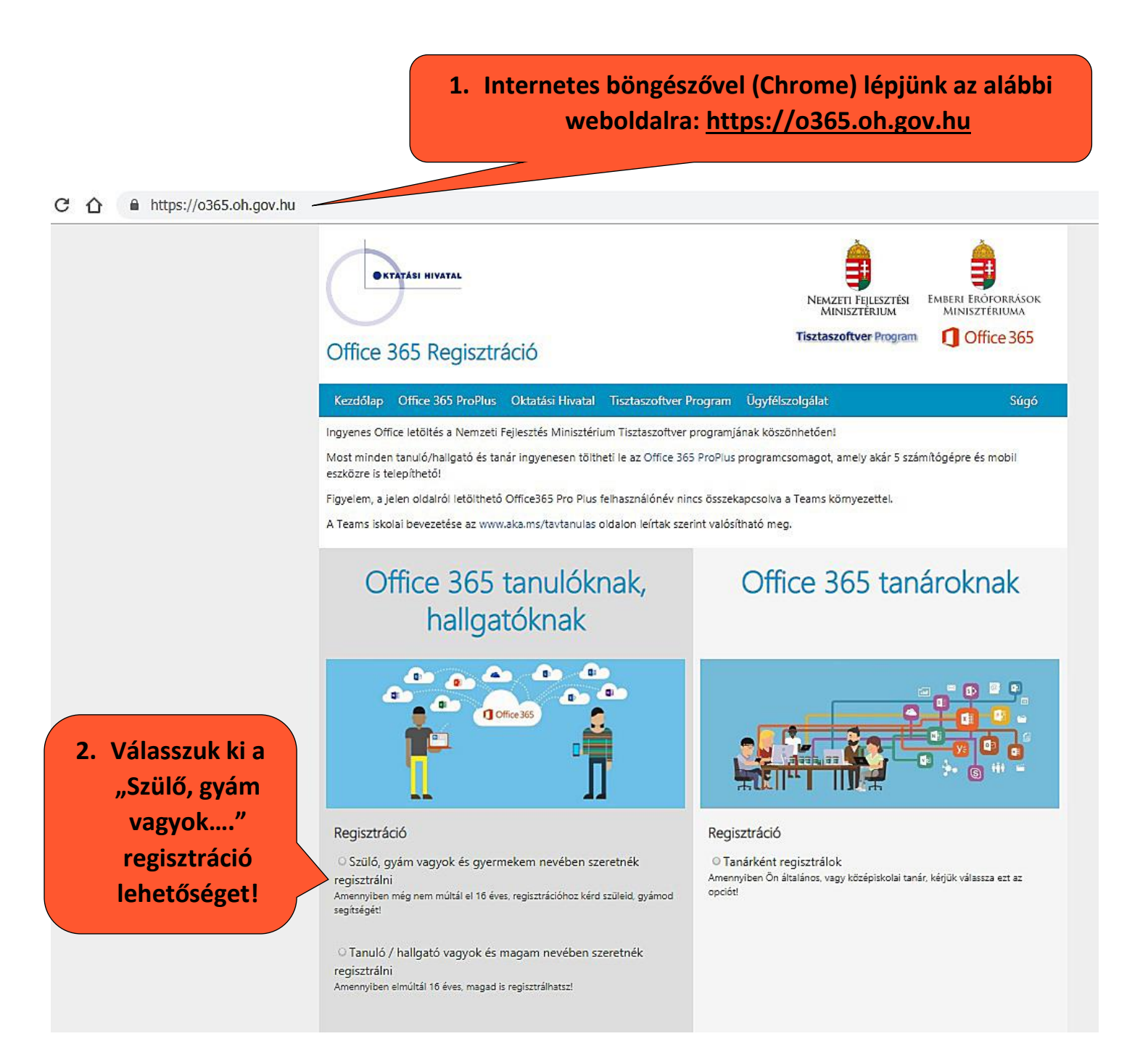

### https://o365.oh.gov.hu

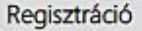

 Szülő, gyám vagyok és gyermekem nevében szeretnék regisztrálni

Amennyiben még nem múltál el 16 éves, regisztrációhoz kérd szüleid, gyárnod segítségét!

 Tanuló / hallgató vagyok és magam nevében szeretnék regisztrálni

Amennyiben elmúltál 16 éves, magad is regisztrálhatsz!

Oktatási azonosító\*

A diákigazolványon is megtalálható, fix 7-es számjeggyel kezdődő, 11 számjegyből álló azonosító szám.

Születési idő (éééé.hh.nn)\*

A születési dátum éééé.hh.nn. formában.

Törvényes képviselő neve\*

Törvényes képviselő neve.

Személyi igazolvány száma\*

Törvényes képviselő személyi igazolványának száma.

E-mail cím\*

Szülő, gyám email címe.

 Jelöljük be az adatvédelmi tájékoztató elfogadását!

5. Töltsük ki az

űrlapot!

Érvényes e-mail

címet adjunk meg, mert arra

küldi a rendszer

a belépési

kódokat!

 Nyomjuk meg a "Regisztráció" gombot!

Az Adatvédelmi tájékoztatót elolvastam, és elfogadom A "Regisztráció" gomb megnyomásával tudomásul veszem és kifejezetten elfogadom az Oktatási Hivatal Adatvédelmi tájékoztatójában foglaltakat, különös tekintettel arra, hogy az adatkezelés jogalapja az érintett önkéntes hozzájárulása. A 16 éven aluli kiskorúak esetében a hozzájárulást és magát a regisztrációt is a kiskorú törvényes képviselőjének (szüló vagy gyám) szükséges megtennie az oldalon. Az érintettek a regisztráció során egyben kérelmezik és hozzájárulnak ahhoz, hogy a programcsomag igénybevételére történő jogosultságot az adatkezelő közhíteles nyilvántartásból ellenőrizze. Sikeres regisztráció esetén a tanári, tanulói, hallgatói jogviszony érvényességének megerősítését követően a rendszer létrehozza a tanárhoz, diákhoz kapcsolódó fiókot és annak kezdő jelszavát, melynek eredményeképpen a Microsoft Office 365 programcsomag letöltése lehetővé válik. Tudomással bírok arról továbbá, hogy a saját vagy képviseltem személyes adatai kezeléséről bármikor kérhetek tájékoztatást az Oktatási Hivatal elérhetőségein, kérhetem továbbá adataim törlését és helyesbítését, illetve tiltakozhatok személyes adatim kezelése ellen.

A részletes Adatvédelmi tájékoztató itt elérhető.

Regisztráció

#### Regisztráció

Tanárként regisztrálok
 Amennyiben Ön általános, vagy középiskola
 opcióti

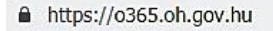

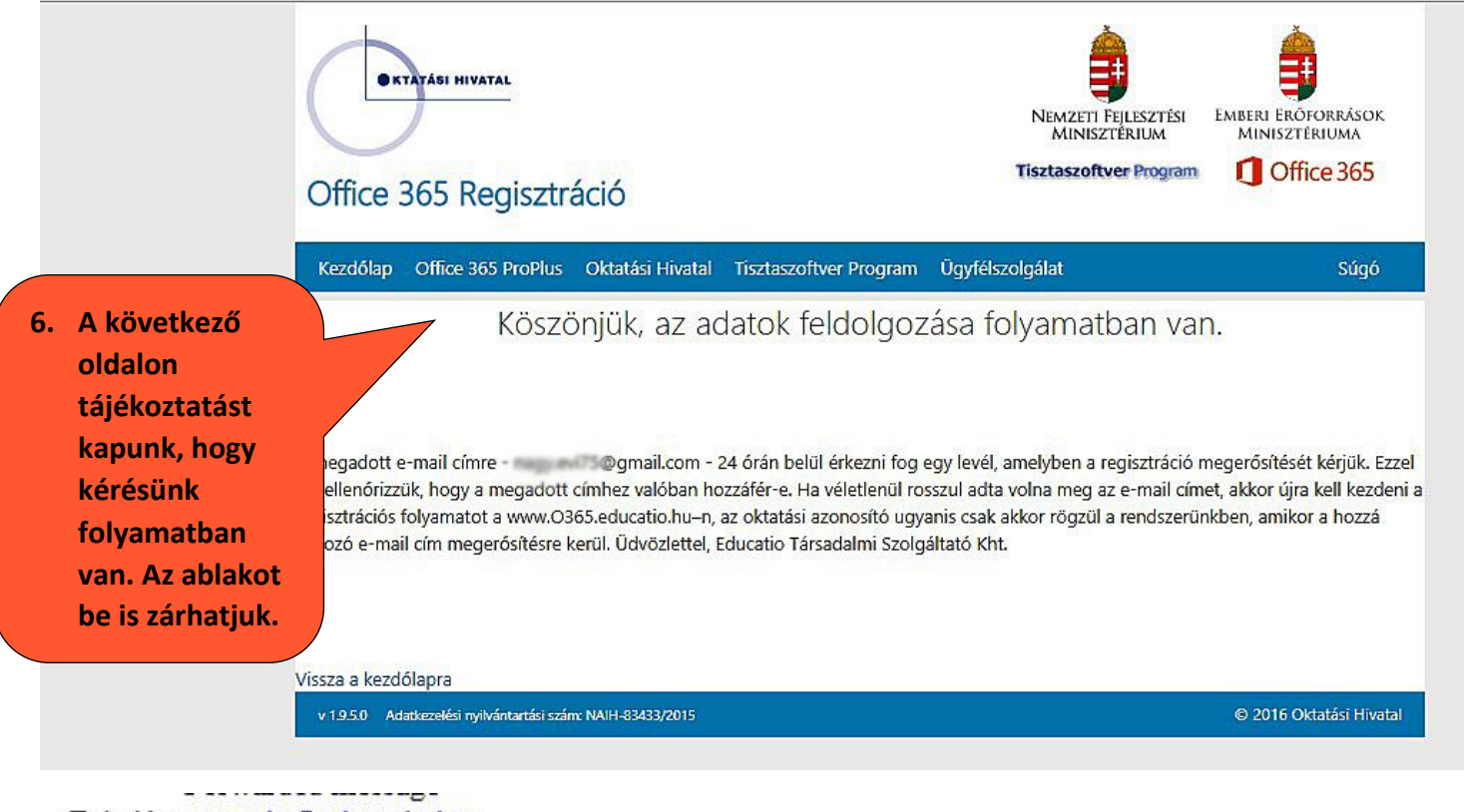

Feladó: <<u>noreply@educatio.hu</u>> Date: 2020. márc. 30., H, 9:05 Subject: Office 365 regisztrációs kérelem megerősítése

8. E-mail fiókunkat megnyitva az alábbi tartalmú levelet kapjuk.

### Kedves Tanuló / Hallgató!

A <u>www.o365.educatio.hu</u>-n történő regisztrációt követően követően az Office 365 ProPlus ingyenes letöltésének lehetőségével az általános és középiskolások, valamint a Tisztaszoftver Programban részt vevő felsőoktatási intézmények (ezek listáját ld. a <u>www.campus.hu</u>-n) hallgatói élhetnek.

Amennyiben a fentiek alapján jogosult vagy a programcsomag letöltésére, kérjük, hogy erősítsd meg a regisztrációdat, amely lehetővé teszi számodra az Office 365 ProPlus otthoni használatát: <u>Regisztráció megerősítése</u>. **7. Klikkeljünk a "Regisztráció megerősítése" szövegre!** 

A regisztrációban megadott címre hamarosan újabb e-mailt fogsz kapni: ebben találod majd meg az Office 365 ProPlus letöltéséhez szükséges belépési adatokat.

Amennyiben nem kapnál e-mailt ezen a linken kérhetsz segítséget.

Üdvözlettel, Oktatási Hivatal

#### https://o365.oh.gov.hu/Registration?ConfirmRegId=fbb6faeb-e0d1-428d-8ff3-250c70391a70

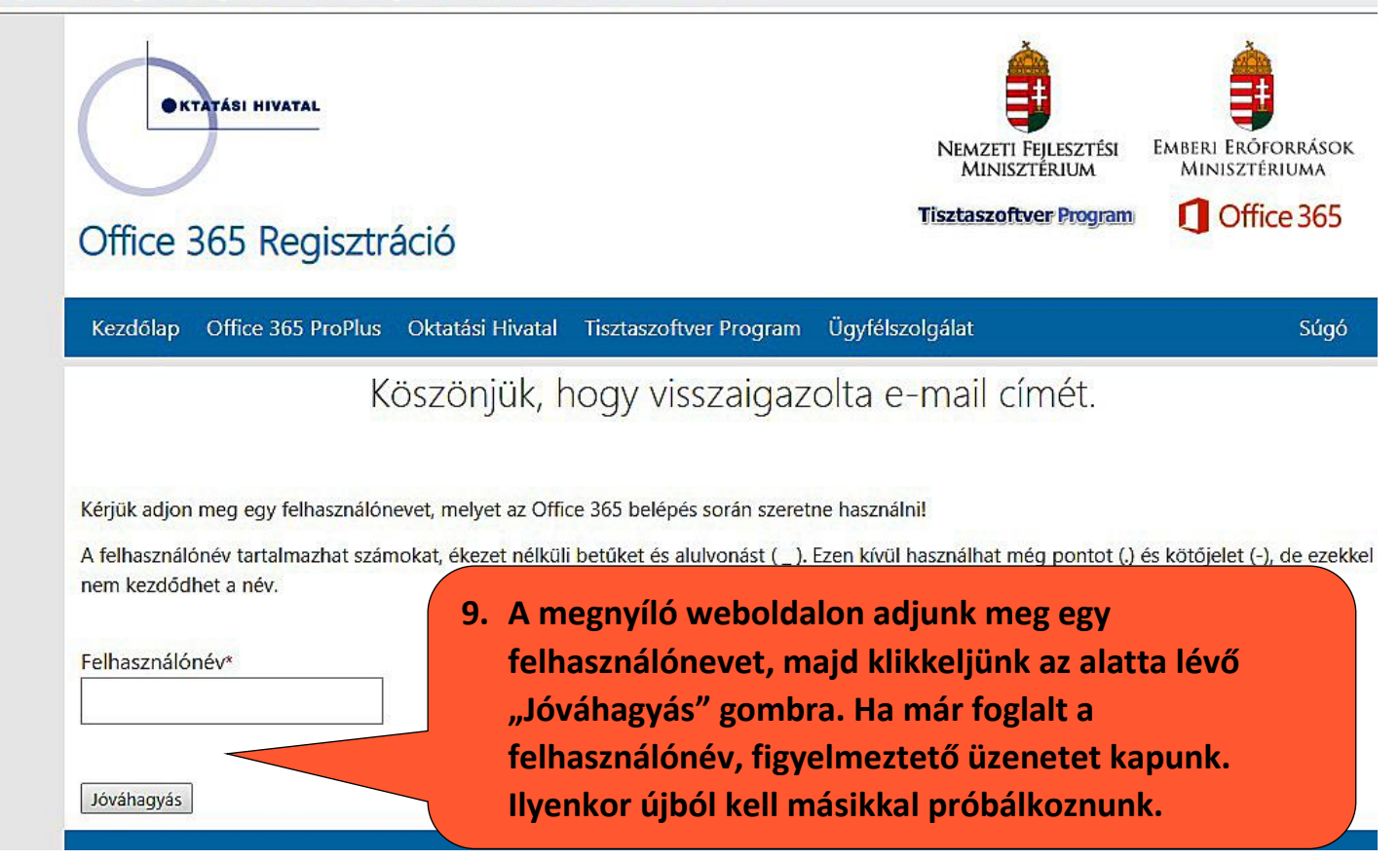

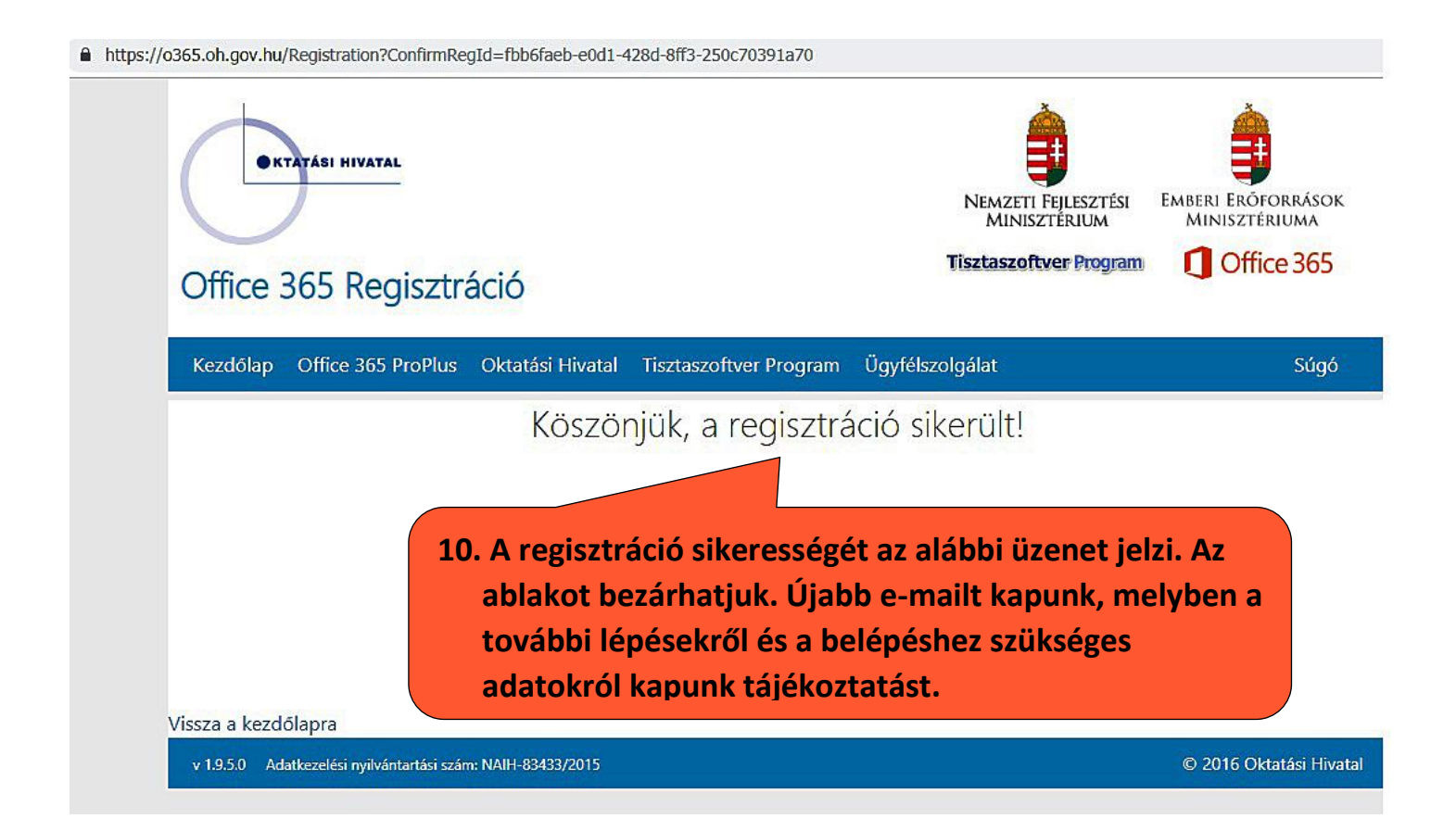

Fwd: Sikeres Office 365 regisztráció

## Kedves Tanuló / Hallgató!

A Tisztaszoftver Programnak köszönhetően most minden diák ingyenesen töltheti le otthonában a Microsoft Office legújabb verzióját.

A komplett Office 365 ProPlus programcsomaghoz való hozzáféréssel Word, Excel, PowerPoint, OneNote és számos további alkalmazás segít mostantól a tanulásban akár offline, akár online készülsz is az óráidra.

mailt...

- Telepítsd az Office 365 ProPlus-t akár 5 kompatibilis PC-re vagy Mac-re, továbbá 5 okoseszközre (az iPad-et is beleértve!)
- Használd a OneDrive-ot az eszközeid közti automatikus szinkronizáció biztosítására
- Válj profivá a világ legnépszerűbb irodai programcsomagjának használatában
- · Vesd bele magad te is a tanáraid által használt programokba, bogy mindig felkászült leher

A telepítést követően aktiváld a saját Office-fiókodat a következő a

Felhasználói név. Osulid.hu

Jelszó (javasoljuk, hogy első bejelentkezésed alkalmával változtasd meg): Daf57537

Mielőtt használni kezded az Office-t, ne felejts el a fenti adatokkal belépni, mert az Office így ellenőrzi a jogosultságodat.

Előfordulhat, hogy a telepítés pillanatában már be vagy jelentkezve egy másik azonosítóval. Ebben az esetben lépj ki, majd jelentkezz be a most kapott felhasználóneveddel és jelszavaddal, hogy korlátozás nélkül férj hozzá a programcsomagban elérhető Office komponensekhez.

Hozzáférésedet néhány gyors kattintással már érvényesítheted ist

PC-re és Mac-re történő telepítés:

- Nyisd meg a kezdőlapot: Office
- Kövesd a felugró utasításokat
- Válassz nyelvet, majd klikkelj a Telepítés gombra
- iPad: Word, Excel, PowerPoint
- iPhone

amely megnyitja a belépés ablakot.

Android

11. Erre a linkre klikkelve tudunk továbblépni,

Ha a telepítési folyamat során elakadnál, ezen a linken kérhetsz segítséget.

Hatékony, élményekben gazdag tanulást kívánva üdvözlettel:

| Bejelentkezés                     | 14. lde írjuk be a<br>felhasználón | 15. Adjuk meg a jelszót, és klikkel<br>a "Bejelentkezés" gombra! |
|-----------------------------------|------------------------------------|------------------------------------------------------------------|
| E-mail, telefon, vagy Skype       | evet, majd                         | Jelszó megadása                                                  |
| Nincs fiókja? Hozzon létre egyet! | klikkeljünk a                      | leiszó                                                           |
| Nem tud bejelentkezni a fiókjába? | "Tovább"                           | · · · · · ·                                                      |
| Bejelentkezési beállítások        | gombra!                            | Elfelejtettem a jelszavamat                                      |
|                                   | Tovább                             | Bejelentkezés                                                    |

12. ...amely tartalmazza a hozzáférési adatokat.

## 13. Az alábbi tartalommal kapunk újabb e-

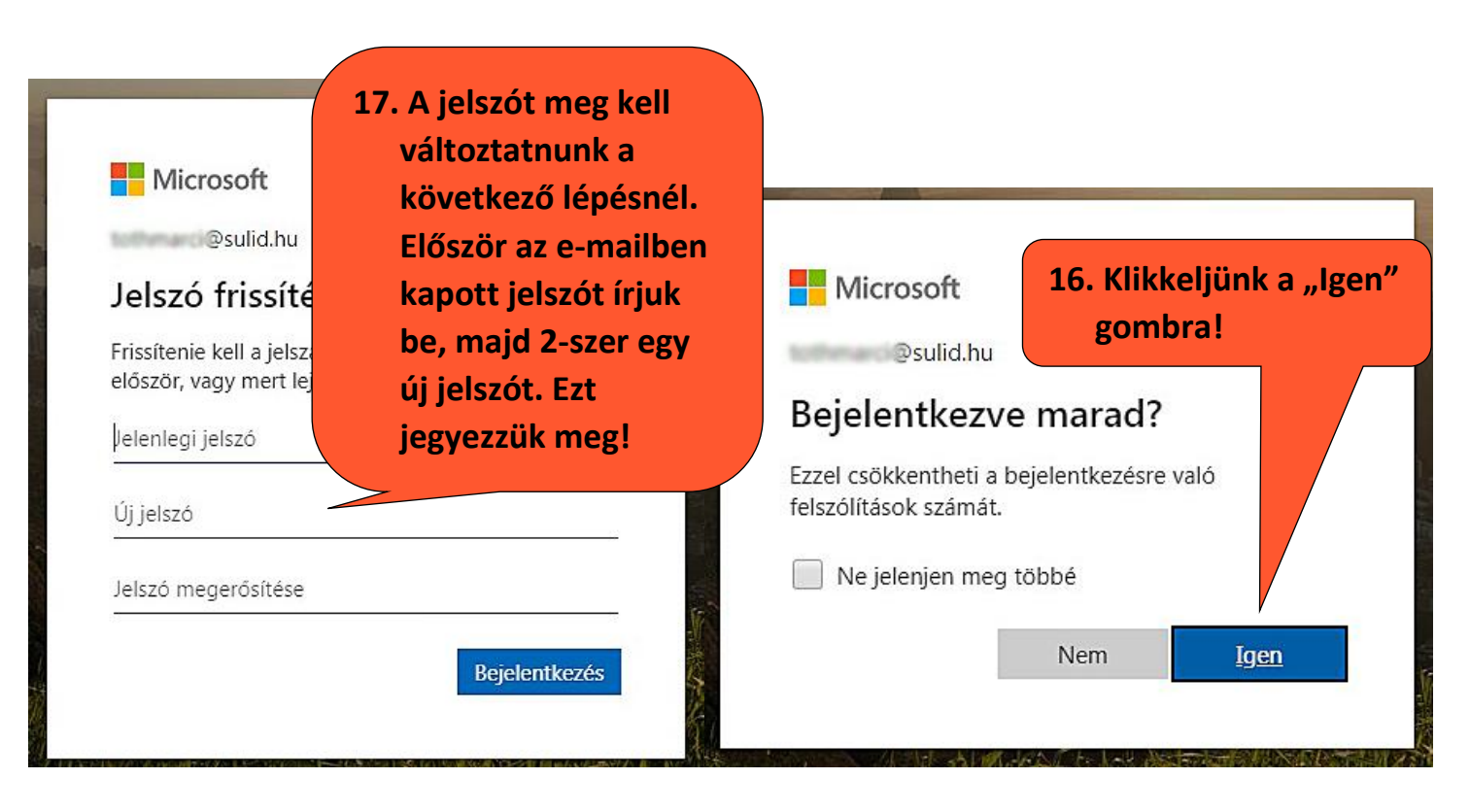

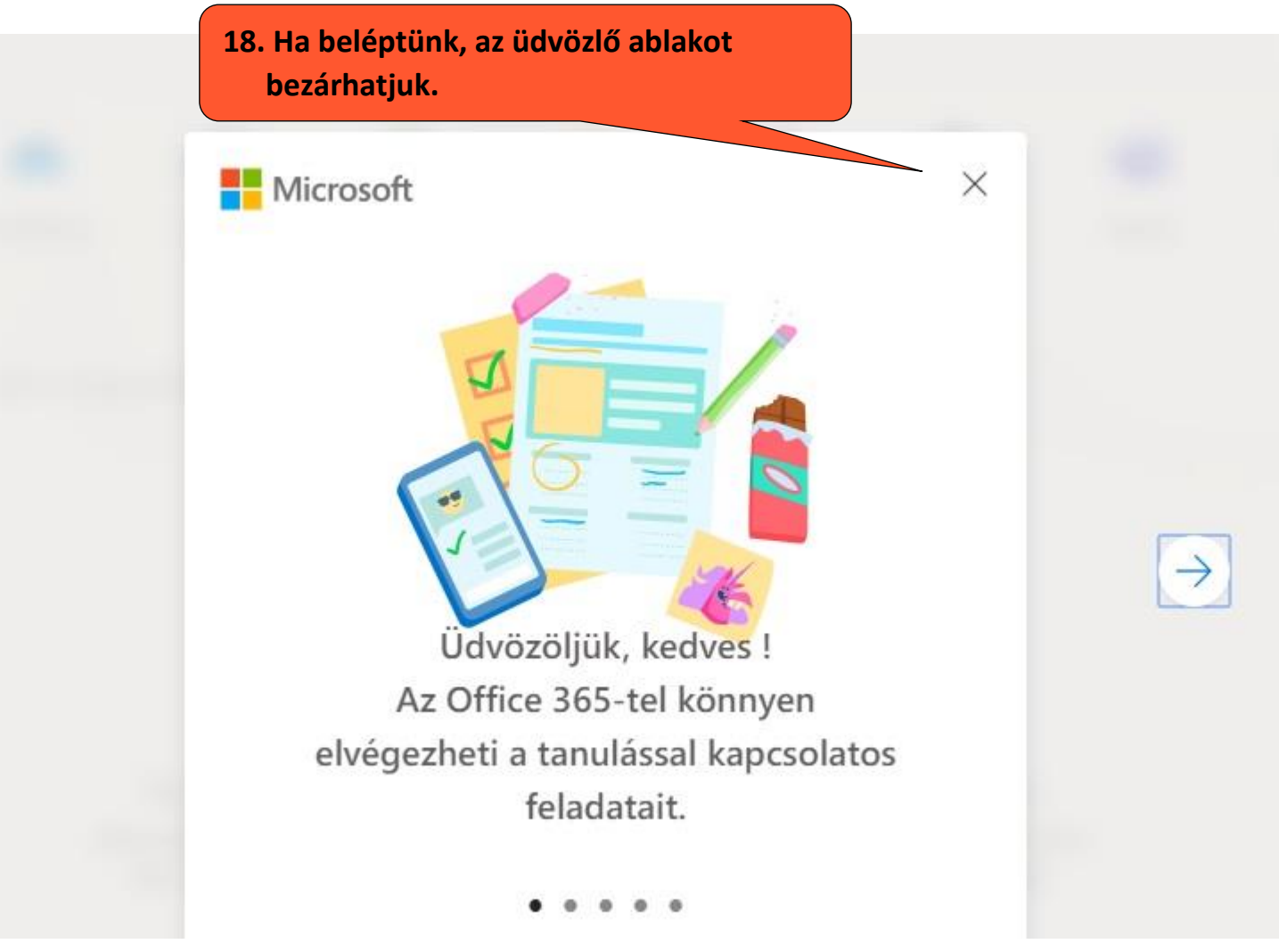

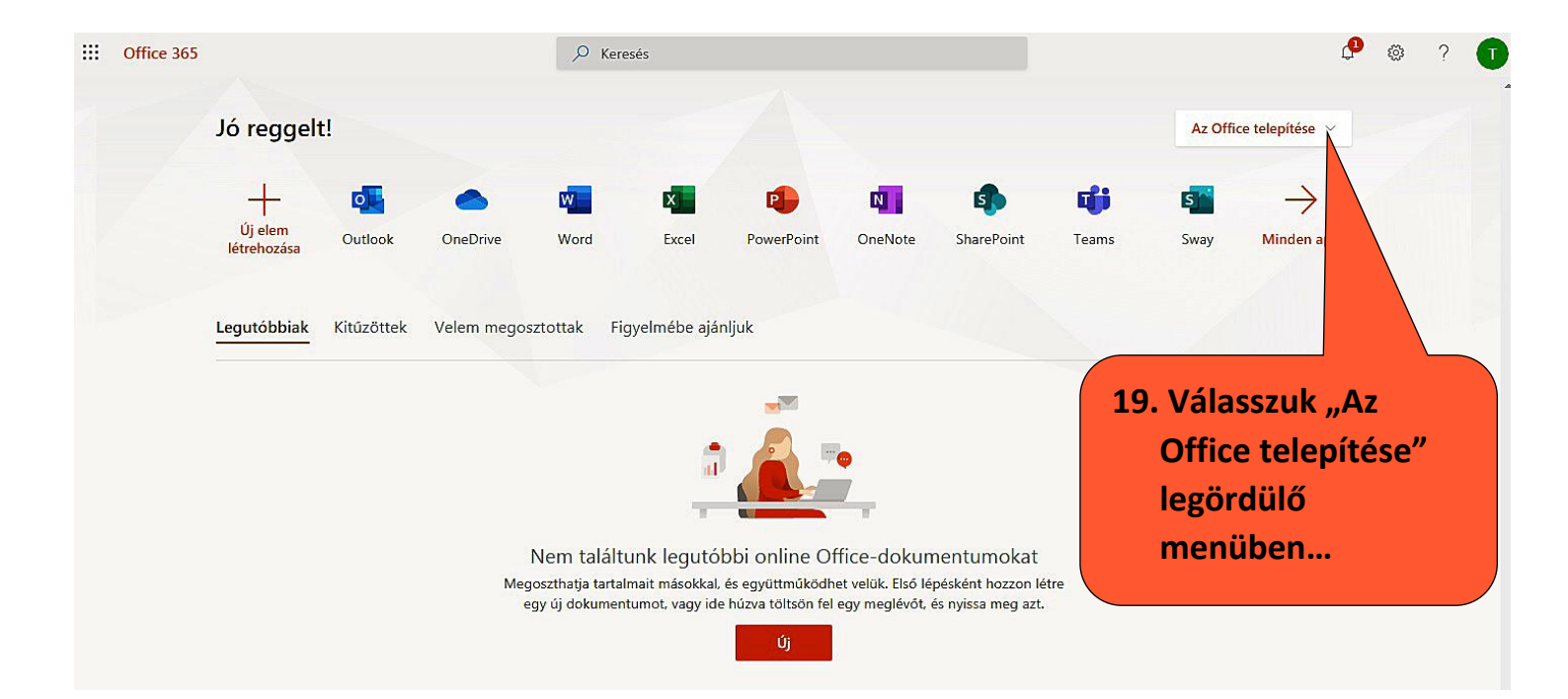

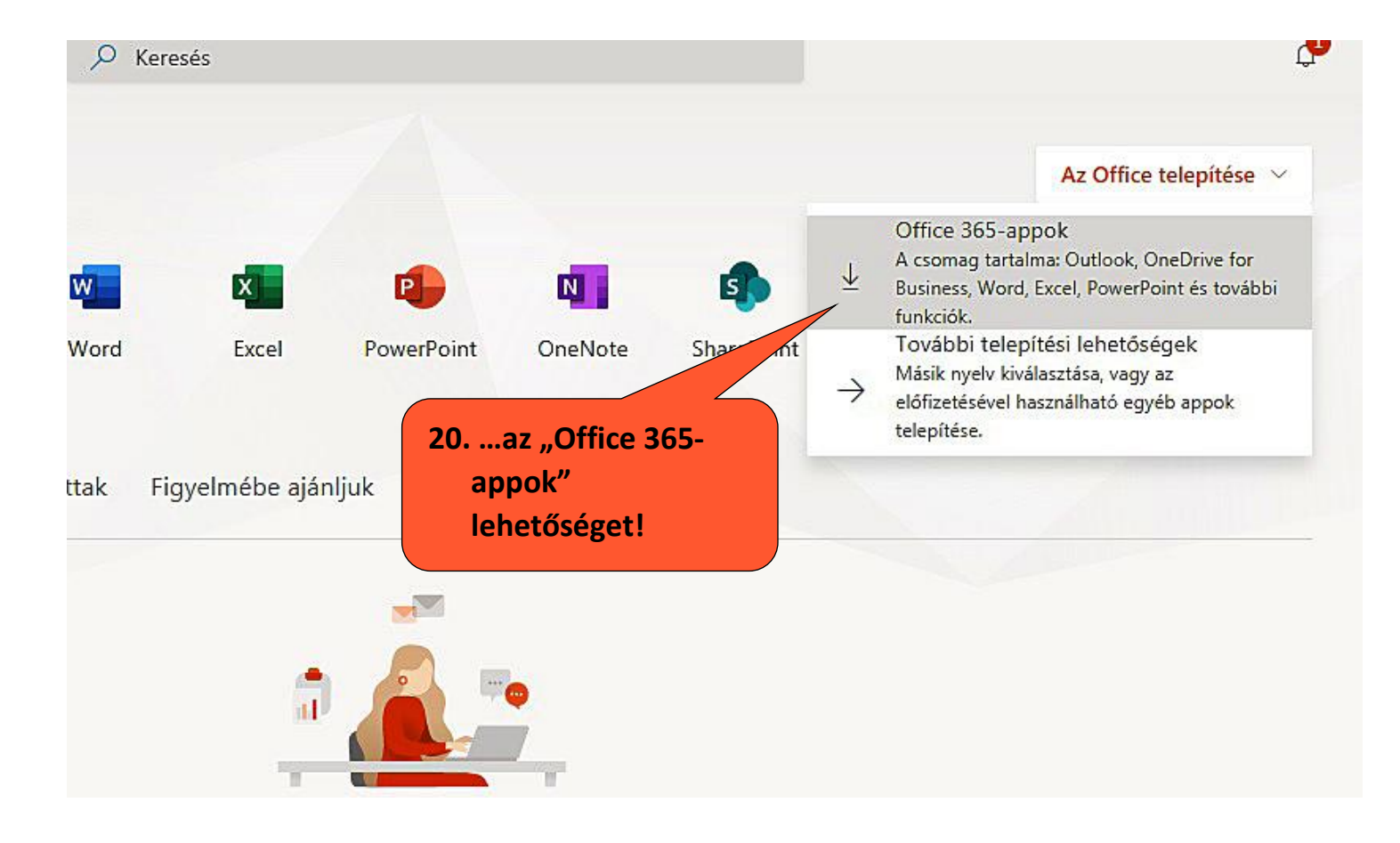

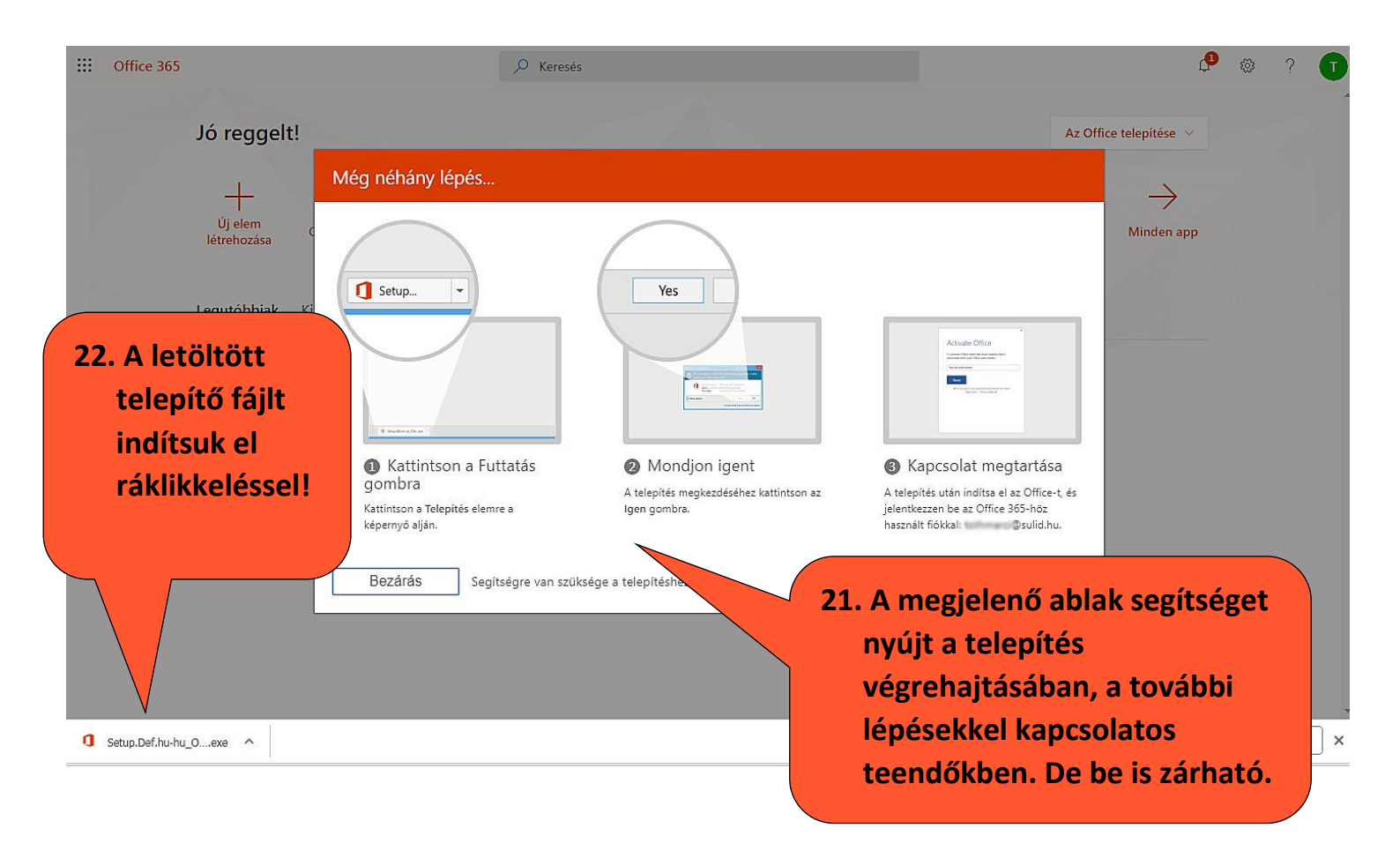

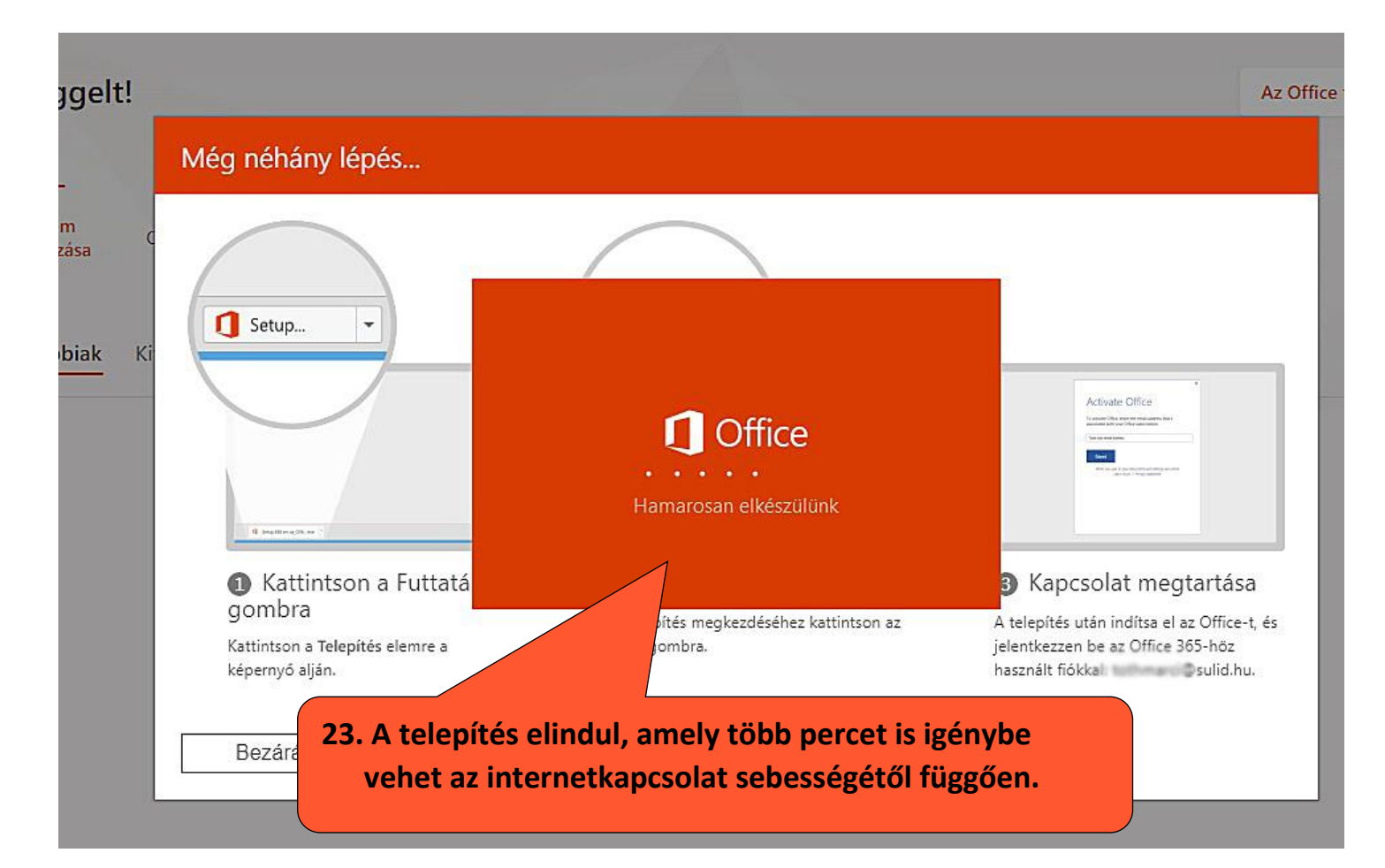

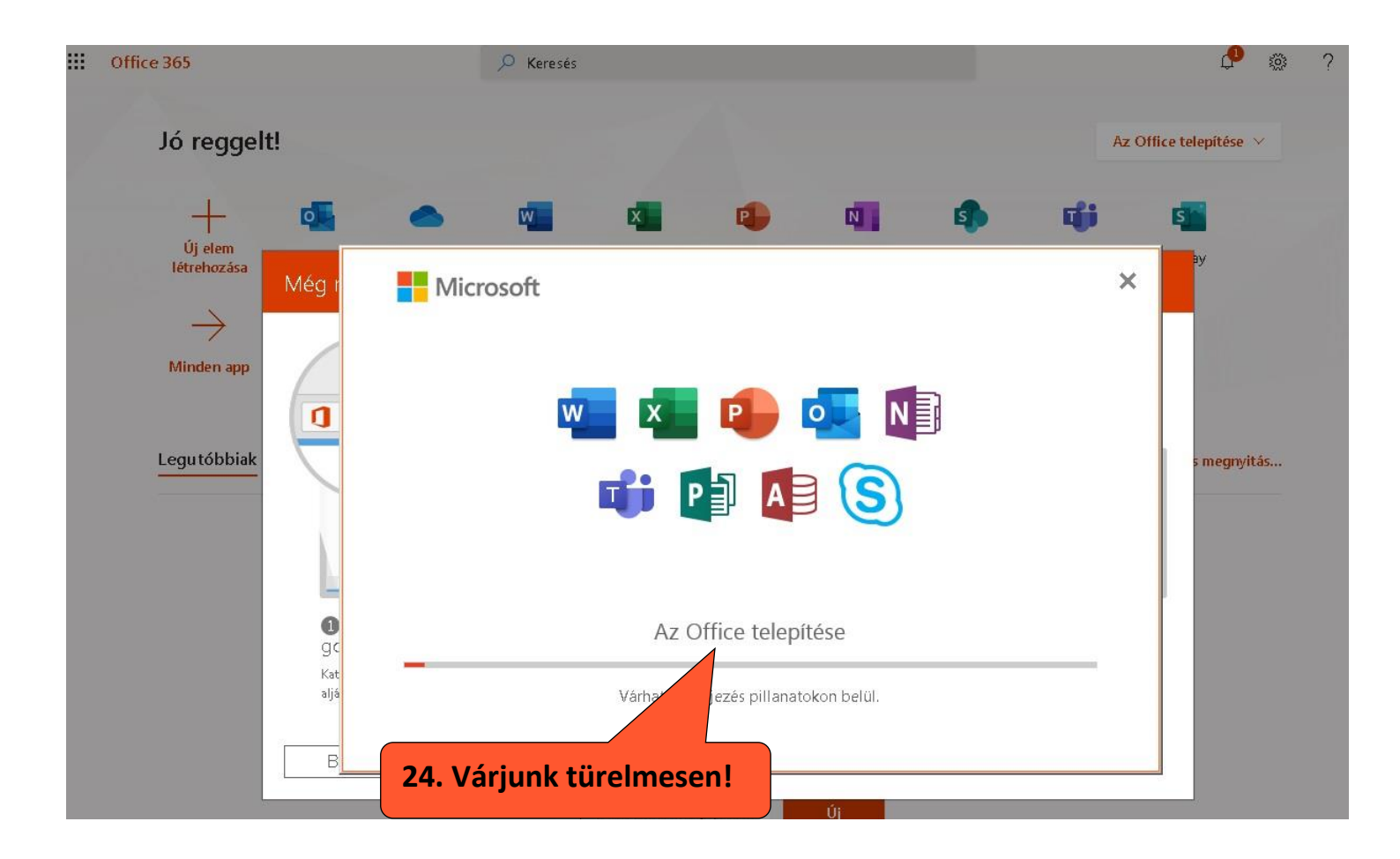

|   | Q.                     |                                             | X                                                                      | •                                                                                                    | N                             | 4                   | <b>L</b> iji | S         |
|---|------------------------|---------------------------------------------|------------------------------------------------------------------------|----------------------------------------------------------------------------------------------------|-------------------------------|---------------------|--------------|-----------|
|   | Még r                  | Microsoft                                   |                                                                        |                                                                                                    |                               |                     |              | эy        |
| k |                        |                                             |                                                                        |                                                                                                    |                               |                     |              | s megnyit |
|   | 0<br>gc<br>Kat<br>aljá | Mind<br>25. A telepítés be<br>a programokna | en elkészült! A<br>Kattintson a St<br>fejeztével zár<br>ál indítsuk el | Image: Constraint of the second second se | epítése befe<br>ogram elemre. | ejeződött<br>, majd |              |           |

| 17110103010 77010 |
|-------------------|
|                   |

nemaaergaaa

| Word                                                                                                    | Szép napot!                                                                                   |                                                                                                    |          |
|----------------------------------------------------------------------------------------------------|-----------------------------------------------------------------------------------------------|----------------------------------------------------------------------------------------------------|----------|
| Kezdőlap                                                                                                    | Üres dokumentum                                                                               | Bemutató<br>megtekintése                                                                                      | és szürl |
| لـــا<br>زن                                                                                                    |                                                                                               | Microsoft                                                                                                    |          |
|                                                                                                    | ₽ Keresés                                                                                     | Az Office aktiválása                                                                                          |          |
| Por construit de la construit de la construit | Legutóbbiak Rögzítettek Va<br>Mostanában nem voltak megnyitott dokum<br>26. Jelentkezzünk be! | E-mail-cím, telefonszám vagy Skype-név<br>Termékkulcs beírása<br>Nincs még fiókja? Fiók létrehozása<br>Tovább |          |
|                                                                                                    | ¢                                                                                             | 2020 Microsoft Adatvédelmi nyilatkozat                                                                        |          |
| Word                                                                                                    | Szép napot!                                                                                   |                                                                                                    |          |
|                                                                                                    |                                                                                               |                                                                                                    |          |

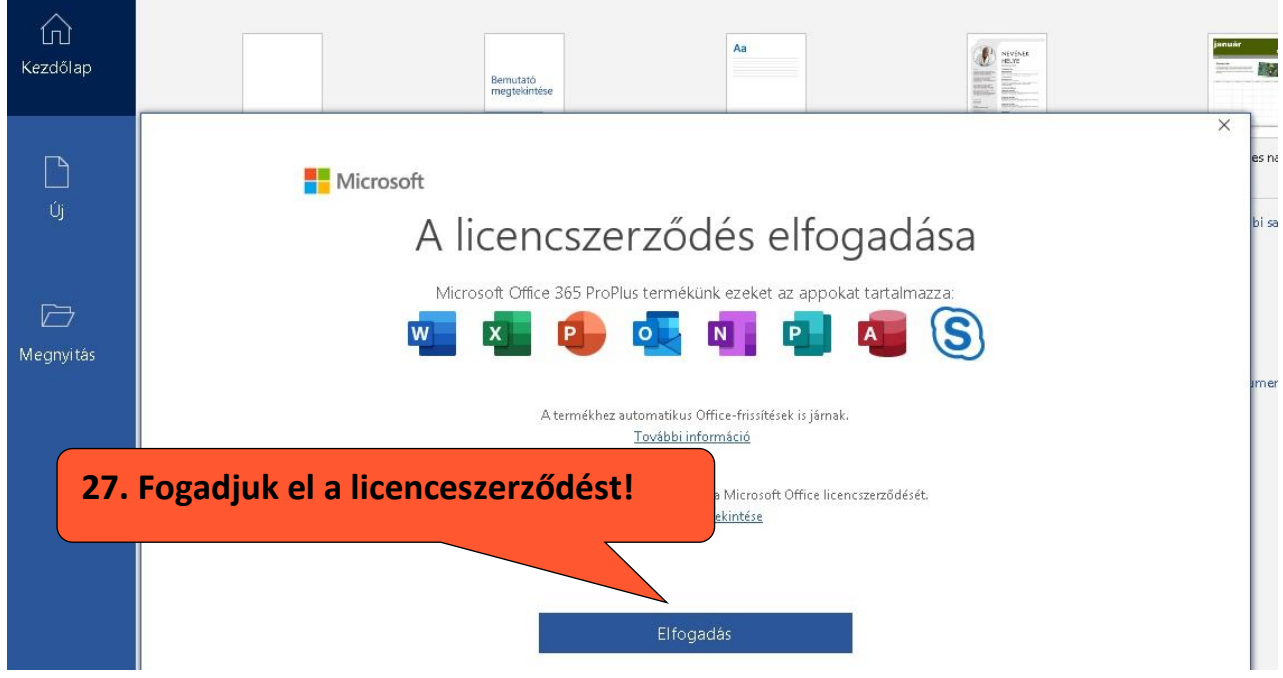

| nentum            | Üdvözli a Word!                                                                                                    | Szimpla sorköz (üres)                                                                                                    | Kék és szürke önéletr.                                                                          |  |
|-------------------|----------------------------------------------------------------------------------------------------|----------------------------------------------------------------------------------------------------|-------------------------------------------------------------------------------------------------|--|
|                   |                                                                                                    |                                                                                                    |                                                                                                 |  |
| Üd                | vözli a Microsoft Office!                                                                                                    |                                                                                                    | <u>? ×</u>                                                                                      |  |
| Rögzí             | Alapértelmezett fájltípuso                                                                                                    | k                                                                                                    | 1 Office                                                                                        |  |
| oltak me <u>ç</u> | <ul> <li>A(z) Microsoft Office számos különböző fá<br/>alapértelmezés szerint használni a(z) Micro<br/>programban.</li> <li>Office Open XML-formátumok<br/>Akkor válassza ezt a lehete szer, ha al<br/>a(z) Microsoft Office összes szor, há<br/>További információ</li> </ul>                                                                                                    | jlformátumot támogat. Válassza ki, hogy n<br>soft Word, a(z) Microsoft Excel és a(z) Micr<br>apértelmezésként olvan fáilformátumot sz<br>sát<br><b>28. Jelöljük be az első</b> | nely formátumot szeretné<br>rosoft PowerPoint<br>eretne használni, amely<br><b>opciót, majd</b> |  |
|                   | OpenDocument-formátumok<br>Akkor válassza ezt a lehetőséget, ha alapé<br>Ezeket úgy tervezték, hogy támogassák az<br>hatékonyságnövelő alkalmazásokat. Az ODF a[z] Microsoft Office sok szolgaltatasat tamogatja, de<br>mentéskor elveszhetnek tartalmak, vagy megszűnhet a szerkesztési lehetőség.<br><u>További információ arról, hogy milyen szintű támogatást nyújt az ODF a Microsoft Office szolgáltatásaihoz</u> |                                                                                                    |                                                                                                 |  |
|                   | Ez a beállítás később az egyes alkalmazáso                                                                                                    | kban a Beállítások párbeszédpanelen mó                                                                                                    | dosítható.                                                                                      |  |
|                   | További információ a formátumok közötti                                                                                                    | különbségekről                                                                                                    | ок                                                                                              |  |

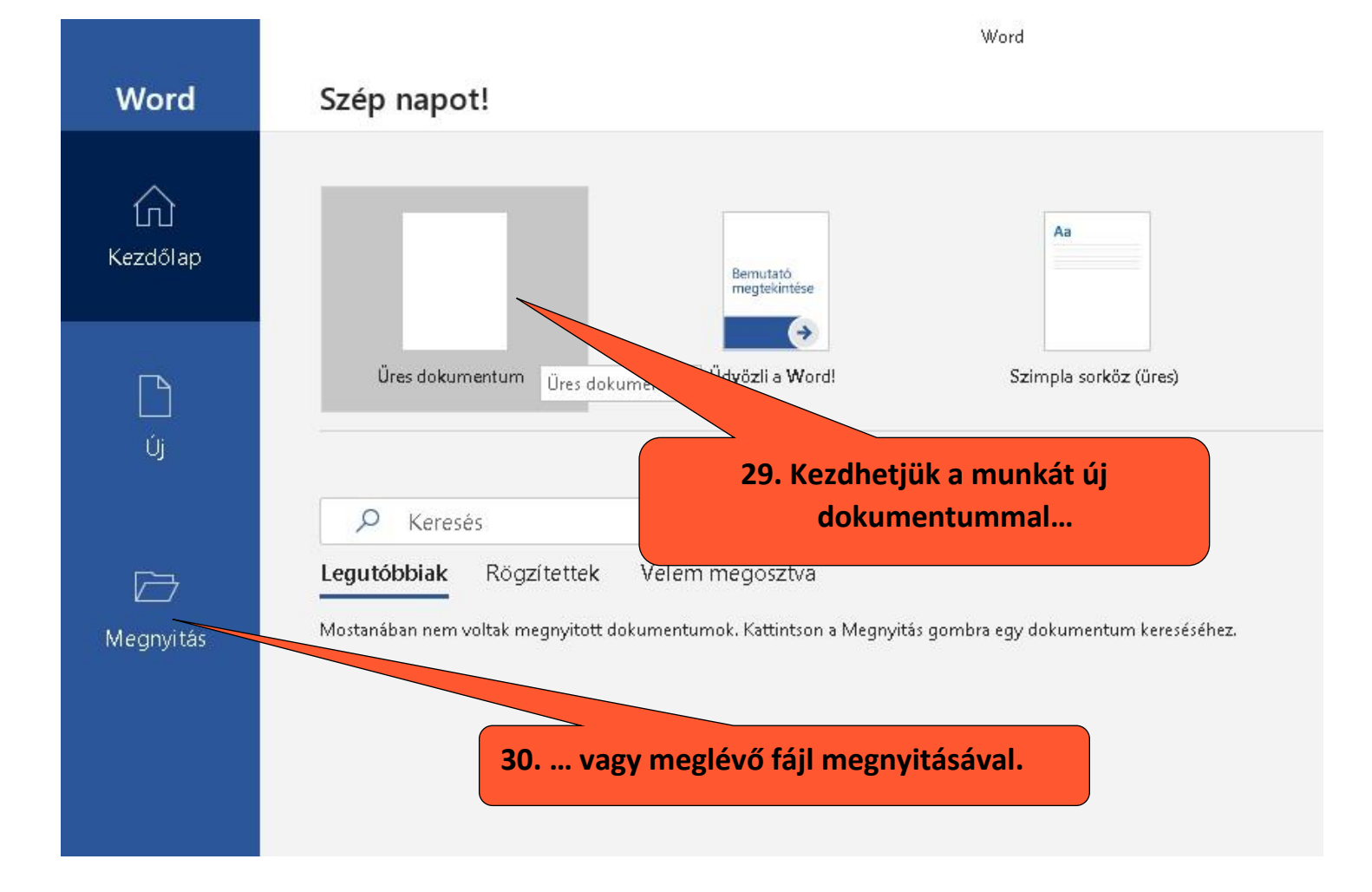